## **QTAKE HD Dongle Registration Instructions**

These instructions will walk a customer through the installation of their permanent license once they receive their dongle from NEBTEK. <u>Rent to own customers do not get a dongle until all rent to own payments</u>

have been received.

## **IMPORTANT:** Please have the dongle attached via USB before continuing these instructions\*

1. With the dongle inserted in the USB slot, Start Qtake HD. Now open the log folder located in: Applications>QtakeHD>Log. Open it up in Textedit.app (/Applications/Textedit.app) and verify it looks something like this :

QTAKE HDx2 v1.0.xxx Log File

EID: C82A143E956F,E4CE8F28BA7E HID: Gaylen-Nebekers-MacBook-Pro-2.local DID: XXXXXXXXXXXXX

OSX: 10.6.7

DID should have a number next to it. Also your computer info and latest Qtake hdxX version should be displayed.

2. Copy the log file (qtake\_log.txt) and email it to Vlado who will generate a license file in a zip container and attach it to a return email. (This process is generally very quick, but can take up to 24 hours):

email: vlado@in2core.com

3. Drag the unzipped license file (.lic) into /Applications/QtakeHD/License.

4. Start QtakeHD and check licensing to confirm. You can do this by going to the File Room in QtakeHD, then opening the Info tab and clicking License.

## Using a single dongle on multiple separate QtakeHD computers

It is possible to use a single license on multiple computers asynchronously (One licensed QtakeHD application at a time) by following these instructions.

A. Follow steps 1-5 of the above to install QtakeHD on each individual computer.

B. Copy the license file generated by Vlado in step 7 to each individual computer and place the file in / Applications/QtakeHD/License .

C. Attach the QtakeHD dongle via USB to whichever computer is intended to run QtakeHD.